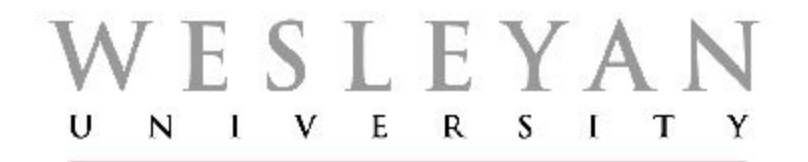

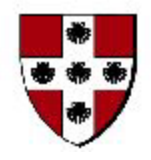

Student/Faculty Information System

# PeopleSoft Campus Solutions 9.0 External EDUCATIONAL Organizations Screenshots Displaying Completed Pages/Screens

# New Blank Organization Table Page

#### WESLEYAN UNIVERSITY avojites Main Menu > Campus Community > Organization > Create/Maintain Organizations > Organization Table Organization Table NEO External Org ID: NEW **Defaults** (Organization Details Organization Details Find View All First 1 1 or 1 1 Las section): 04/15/2014 # status: Active \*Effective Date: +-\*Description: 1. Effective Date: Today's Date Long Description: short Description: 2. Status: Active \*Organization Type: SCHL Q School Public \*Proprietorship: 3. **Organization Type: SCHL** Active Locations Personalize | Find | View All | 🔎 | First A Lot 1 **Proprietorship:** Public Description Address 4. Location Effective Date Primary Location: a Locations Active Contacts Personalize | Find | View All | 🔽 | 🏙 Fist I tet 1 Las Note: As of spring 2014, Active Contacts, Effective Date Intact Name Job Title Primar Mpe Active Departments and Vendor Primary Contact: Q Contact Type Preferred Contacts Information are not required. Active Departments Personalize | Find | View Ali | 💭 | 🏭 Fist 🚺 1 at 1 🛄 Las Department Desoriot feotive Date Primary Department: a Departments Vendor Information Defaults (Organization Type setID: Vendor ID: Related Information section): Taxpayer ID: Organization Type Related Information 1. School (derived from School Organization Type) Last Update Date/Time: by: Add Dupdate/Display Dinclude History Correct History Save Notity Organization Table | Regional

# Populating Organization Details – Secondary Institution (Organization Table Page)

- **1.** External Org ID: Next available Org ID is assigned once the record is saved.
- 2. Effective Date: Default of today's date is kept
- 3. Status: Default of Active is retained
- 4. Description: Entire name of school fits in the field (under 30 characters). Otherwise, use carefully chosen, distinctive words to facilitate searching
- 5. Long Description: Entire name of school fits in the field (under 50 characters)
- 6. Short Description: First word of school name is sufficient for this example (under 10 characters). Note that this field can be utilized for other descriptive purposes.
- 7. Organization Type: Default of SCHL is retained (other educational option is COLL)
- 8. Proprietorship: Default of Public is retained.

| Organization Table   | Regional           |               |   |               |                       |
|----------------------|--------------------|---------------|---|---------------|-----------------------|
| External Org ID:     | 104900             |               |   | <b>M P</b> Ø  |                       |
| Organization Details |                    |               |   | Find View All | First 🚺 1 of 1 🚺 Last |
| *Effective Date:     | 09/01/2009 🛐 *S    | tatus: Active | T |               | ÷ =                   |
| *Description:        | Middletown High So | chool         |   |               |                       |
| Long Description:    | Middletown High So | chool         |   |               |                       |
| Short Description:   | Middletown         |               |   |               |                       |
| *Organization Type:  | SCHL 🔍 🍄 S         | School        |   |               |                       |
| *Proprietorship:     | Public <b>v</b>    |               |   |               |                       |

| To open Location Pages, click | Active Loc | ations      | Personalize   Find   View All | ill First 🛙    | 1 tot 1 DI Last |
|-------------------------------|------------|-------------|-------------------------------|----------------|-----------------|
| on yellow Location button     | Loostion   | Description | Address                       | Effective Date | Primary         |
| under Active Locations.       | Primary Lo | cation:     |                               |                | Locations       |

| Location Summary page        | Location Summary Location Detail           | 3                                                             |
|------------------------------|--------------------------------------------|---------------------------------------------------------------|
| opens.                       | Org ID: 330358 SAMPLE<br>Primary Location: |                                                               |
|                              | Location                                   | Personalize   Find   View All   🖾   🏙 🛛 First 💶 1 of 1 🔟 Last |
| To open Location Details     | Location Description Address               | Effective<br>Date Status Location Details                     |
| page, click on either one of | 1                                          |                                                               |
| these:                       |                                            | Add                                                           |
|                              | OK Cancel Apply                            |                                                               |
| 1. The Location Details tab, | Location Summary   Location Detail         |                                                               |
| or                           |                                            |                                                               |

2. The Location Details link.

# Location Details page - Defaults:

- 1. Effective Date: Today's Date
- 2. Status: Active

| mary Location:                                                                                                    | SAMPLE      |                                     | 1                                                | 6 R ©                               |
|----------------------------------------------------------------------------------------------------|-------------|-------------------------------------|--------------------------------------------------|-------------------------------------|
| cation                                                                                                    | 8)          |                                     | <u>Pir</u>                                       | Pinzt 🖬 1 at 1 🖬 Luo                |
| Location: 1                                                                                                    |             |                                     |                                                  |                                     |
| Filles the Deter                                                                                                    | 04/16/2014  | fam. Active                         | Find View All                                    | Fint M 1 of 1 M Last                |
| Enective Date:                                                                                                    | 010120114   | status: worre                       |                                                  | (+) (-)                             |
| Phone Design                                                                                                    |             |                                     |                                                  |                                     |
| Country:                                                                                                    | 0           |                                     |                                                  |                                     |
| The second second second second second second second second second second second second second second second s       |             |                                     |                                                  |                                     |
| Address:                                                                                                    |             | Tell As                             | -                                                |                                     |
| Address:                                                                                                    |             | <u>Edt Ar</u>                       | láress                                           |                                     |
| Address:<br>Electronic Add                                                                                           | resses      | <u>Edt Ar</u>                       | iĝress                                           |                                     |
| Address:<br>Electronic Add<br>Email D:                                                                               | resses      | <u>Lot Ar</u>                       | idress                                           |                                     |
| Address:<br>Electronic Add<br>Email Ex<br>URL Address                                                                | resses      | [dt Ar                              | idress                                           |                                     |
| Address:<br>Electronic Add<br>Email ID:<br>URL Address<br>EDI Address                                                | resses<br>; | Edt Ar                              | idress                                           |                                     |
| Address:<br>Electronic Add<br>Email IX:<br>URL Address<br>EDI Address<br>Location Phone                              | resses      | <u>Edit Ar</u>                      | idress<br>An I ( <b>E</b> ) <b>1</b>             | Pine D 1 of 1 D Last                |
| Address:<br>Electronic Add<br>Email ID:<br>URL Address<br>EDI Address<br>EDI Address<br>Location Phone<br>Phone Tase | resses      | Edit As<br>Proceeding   Find   View | ini na si ana ana ana ana ana ana ana ana ana an | Pines D 1 of 1 D Last               |
| Address:<br>Electronic Add<br>Email ID:<br>URL Address<br>EDI Address<br>EDI Address<br>EDI Address<br>EDI Address   | resses      | <u>[ch As</u>                       | An I ( ) all                                     | Piest II t of t II Lost<br>Informed |

Location Detail Page:

- 1. Effective Date:
  - a. Must be either the same date as that under Organization Details, or
  - Less than that under Organization Details. In this example, it is the same date.
- 2. Status: Remains Active.
- 3. Description: Generally, should be the same as 30-character Description under Organization Details.
- 4. Short Desc: Generally, should be the same as the 10character Short Description under Organization Details.
- 5. Country: Add Country Code
- 6. Edit Address: To populate the Address fields, click on the Edit Address link.

| ocation                                                                                                    |             |                    |                             |                    |               | Find          | First 🚺                  | 1 of 1 🖸 Last |
|----------------------------------------------------------------------------------------------------|-------------|--------------------|-----------------------------|--------------------|---------------|---------------|--------------------------|---------------|
| Location:                                                                                                    |             |                    |                             |                    |               |               |                          |               |
| ocation History                                                                                                    |             |                    |                             |                    | Find   View   | All           | First 🚺 1                | of 1 🔟 Last   |
| Effective Date:                                                                                                    | 09/01/2009  | <b>Fi</b>          | Status:                     | Active             | T             |               |                          | +-            |
| *Description:                                                                                                    | Middletown  | High School        |                             |                    |               |               |                          |               |
| Short Desc:                                                                                                    | Middletown  |                    |                             |                    |               |               |                          |               |
| Country:                                                                                                    | USA Q Ur    | nited States       |                             |                    |               |               |                          |               |
|                                                                                                    | 200 LaDoes  | Lane               |                             | Edit Ad            | drang         | <b>`</b>      |                          |               |
| Address:                                                                                                    | 200 LaRusa  | A DESCRIPTION OF A |                             |                    |               | /             |                          |               |
| Address:                                                                                                    | Middletown  | CT 06457           |                             |                    |               |               |                          |               |
| Address:                                                                                                    | Middletown  | CT 06457           |                             |                    |               |               |                          |               |
| Address:                                                                                                    | Middletown  | CT 06457           |                             |                    |               |               |                          |               |
| Address:                                                                                                    | Middletown  | , CT 06457         |                             |                    |               |               |                          |               |
| Address:                                                                                                    | Middletown  | CT 06457           |                             |                    |               |               |                          |               |
| Address:<br>Electronic Add                                                                                                | Middletown  | , CT 06457         | Ň                           |                    |               |               |                          |               |
| Address:<br>Electronic Add<br>Email ID:                                                                                   | Middletown, | , CT 06457         |                             |                    |               |               |                          |               |
| Address:<br>Electronic Add<br>Email ID:<br>URL Address                                                                    | resses      | , CT 06457         |                             |                    |               |               |                          |               |
| Address:<br>Electronic Add<br>Email ID:<br>URL Address<br>EDI Address                                                     | resses      | , CT 06457         |                             |                    |               |               |                          |               |
| Address:<br>Electronic Add<br>Email ID:<br>URL Address<br>EDI Address:                                                    | resses      | , CT 06457         |                             |                    |               |               |                          |               |
| Address:<br>Electronic Add<br>Email ID:<br>URL Address<br>EDI Address:                                                    | resses      | , CT 06457         |                             |                    |               |               |                          |               |
| Address:<br>Electronic Add<br>Email ID:<br>URL Address<br>EDI Address:<br>Location Phon                                   | resses      | , CT 06457         | <sup>2</sup> ersonalize     | Find   View        | y All   🕗     |               | īrst 🚺 1 of              | 1 🛛 Last      |
| Address:<br>Electronic Add<br>Email ID:<br>URL Address<br>EDI Address:<br>Location Phone<br>*Phone Type                   | resses      | CT 06457           | Personalize                 | Find   View        | All   🖓       | F<br>on f     | irst 🚺 1 of<br>Preferred | 1 Last        |
| Address:<br>Electronic Add<br>Email ID:<br>URL Address<br>EDI Address:<br>Location Phone<br>*Phone Type<br>v              | resses      | CT 06457           | <sup>o</sup> ersonalize (   | <u>Find</u>   View | All ] [2] ]   | iii F<br>on F | irst 🚺 1 of<br>Preferred | 1 D Last      |
| Address:<br>Electronic Add<br>Email ID:<br>URL Address:<br>EDI Address:<br>Location Phone<br>Phone Type<br>Last Update Da | resses      | CT 06457           | Personalize  <br>:21:37AM k | Find   View        | / All   🖓   🖥 | ii F          | irst 🚺 1 of<br>Preferred | 1 🛛 Last      |

Blank Edit Address page:

- 1. There are no defaults.
- 2. Country: Pre-filled from previous page.
- 3. If Country needs to be changed, click on the Change Country link.

| Country:   | United States |        | Change Country |         |
|------------|---------------|--------|----------------|---------|
| Address 1: |               |        |                |         |
| Address 2: |               |        |                |         |
| Address 3: |               |        |                |         |
| City:      |               | State: | Q              | Postal: |
| County:    | 2             |        |                |         |

#### Filled Edit Address page:

- 1. This is the minimum address information that should be displayed.
- 2. There are no defaults.
- 3. Country: Pre-filled from previous page.
- 4. If Country needs to be changed, click on the Change Country link.
- 5. Address 1 through 3: Enter street address information
- 6. City: City spelled out in full.
- 7. State: If in the United States or Canada only, enter applicable State or Province Code
- 8. Postal: If in the United States or Canada only, enter Postal Code.

| uit Auuress |                 |           |                |               |
|-------------|-----------------|-----------|----------------|---------------|
| Country:    | United States   |           | Change Country |               |
| Address 1:  | 200 LaRosa Lane |           |                |               |
| Address 2:  |                 |           |                |               |
| Address 3:  |                 |           |                |               |
| City:       | Middletown      | State: CT | Q Connecticut  | Postal: 06457 |
| County:     |                 |           | ]              |               |
| OK C        | ancel           |           |                |               |

#### Organization Table Page – Active Locations Section

- The Location must be set as the Primary Location.
  - a. Click on the magnifying glass next to Primary Location
  - b. Select Location Nbr 1.
  - Note that the checkbox under
    Primary is now checked.
- 2. Click Save.

| Location  | Description            | Address                                 | Effective<br>Date | Primary  |
|-----------|------------------------|-----------------------------------------|-------------------|----------|
| 1         | Middletown High School | 200 LaRosa Lane<br>Middletown, CT 06457 | 09/01/2009        |          |
| Primary L | ocation: 10            |                                         | 1                 | ocations |

#### Populating School Data (Organization Type Related Information)

On the Organization Table page, click on the link at the bottom beneath the label Organization Type Related Information (In this example, the default of School)

The School Data page opens.

- 1. Four fields at the top were created in previous steps.
  - a. Effective Date: Must be either the same date as that under Organization Details, or
  - Less than that under Organization Details. In this example, it is the same date.
- 2. Status: Active
- 3. Offers Courses: Must be checked.
- 4. School type: Secondary or College
- 5. ATP Code: Actual Code or Code designated by appropriate department.

|                 | <b>Organization Type Relate</b> | d Information |  |  |
|-----------------|---------------------------------|---------------|--|--|
| $\triangleleft$ | School                          |               |  |  |
|                 |                                 |               |  |  |

| Find View All First 🖬 1 of 2 🛛 Last |
|-------------------------------------|
| ctive 🛨 🖃                           |
|                                     |
| System Default Values               |
| Career: High Schl V                 |
| Term Type: Semester-I V             |
|                                     |
| Unit Type: Semester                 |
|                                     |
|                                     |
|                                     |
|                                     |
|                                     |
|                                     |
|                                     |
|                                     |

#### - End of demonstration -